## クーポンと割引ライドチケットの獲得方法

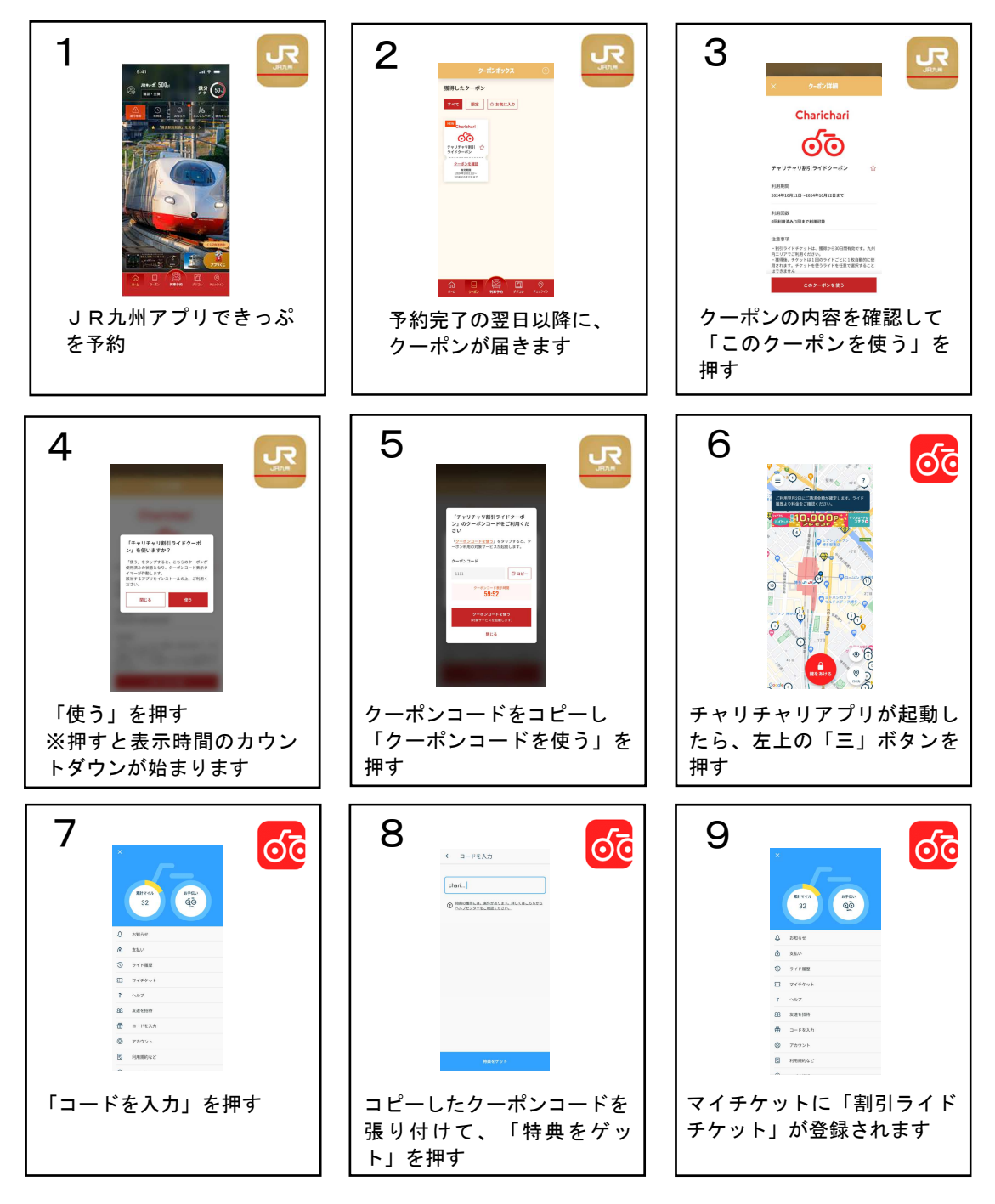

## 注意事項

- ・クーポンは、列車予約した翌日に配布します。(割引ライドチケットへの交換期限にご注意ください)
- ・獲得できる割引ライドチケットは、90円分が2枚となります。
- ・クーポンは各月1回に限り獲得できます。

【予約完了日と配布するクーポンの有効期限】

●2024 年 10 月 18 日~30 日の予約: 2024 年 10 月 31 日まで有効のクーポン配布

- ●2024 年 10 月 31 日~11 月 29 日の予約: 2024 年 11 月 30 日まで有効のクーポン配布
- ●2024 年 11 月 30 日~12 月 30 日の予約: 2024 年 12 月 31 日まで有効のクーポン配布